# Step for online UPNEET councilling Participation

| Step-1:- Or | nline Registration                |                               |                                       |
|-------------|-----------------------------------|-------------------------------|---------------------------------------|
| • visiti    | ng to <u>https://upneet.gov.i</u> | <u>in</u>                     |                                       |
| 12.         | .37                               |                               |                                       |
| ~~          | <b>a</b>                          | upneet.gov.in                 | Ċ                                     |
|             |                                   | 32315657.0789                 | 7451786, EMAIL-ID:<br>T]GMAIL[DOT]COM |
|             |                                   | COUNS                         | G-2019<br>Seling                      |
|             |                                   |                               |                                       |
|             |                                   |                               | >                                     |
| Lates       | <u>st</u>                         |                               |                                       |
| Event       | <u>S-</u>                         |                               |                                       |
|             |                                   |                               |                                       |
| a) F        | For registration candidate w      | vill use his/her NEET-PG roll | no and email ID(used for              |

a) For registration candidate will use his/her NEET-PG roll no. and email ID(used for registration in AI-NEET-PG)

| UP COUNSELING                                                         |                   |
|-----------------------------------------------------------------------|-------------------|
|                                                                       | f 😏 8 in          |
| About counseling - Institute Profile - Neet Registration For State Me | rit (PC & PNDT) 🔻 |
| Seat Info - Counseling - Contact Us - Registration                    |                   |
| Pay Registration Fee                                                  |                   |
| Download Registration Slip                                            |                   |
|                                                                       |                   |
| Latest<br>Events-                                                     |                   |

- b) candidate's AI-NEET-PG registration details will be displayed
- c) Online payment of Rs. 2,000/- (Rs. Two Thousand Only) made by candidate.(not refundable)

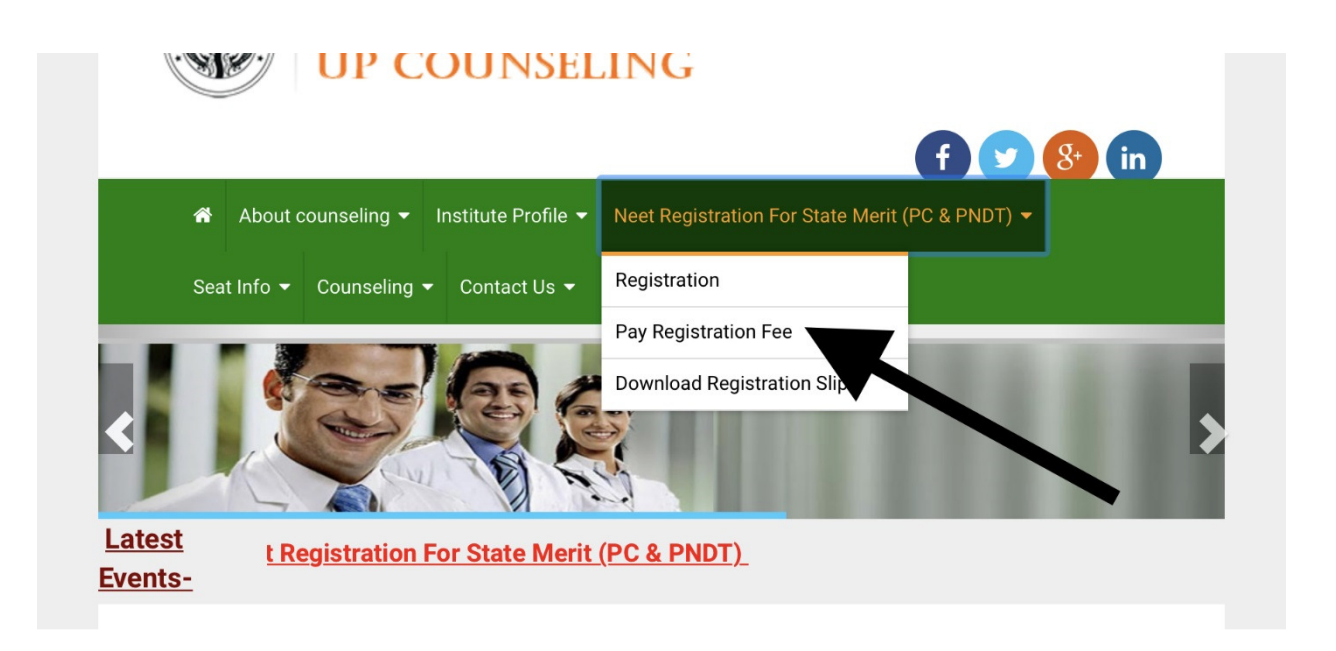

- d) SMS will be sent to his/her registered mobile no (that was used for AI-NEET-PG registration) confirming successful registration.
- e) Download registration Slip by which candidate will get Transaction no. and Registration no. on his/her registered mobile number.

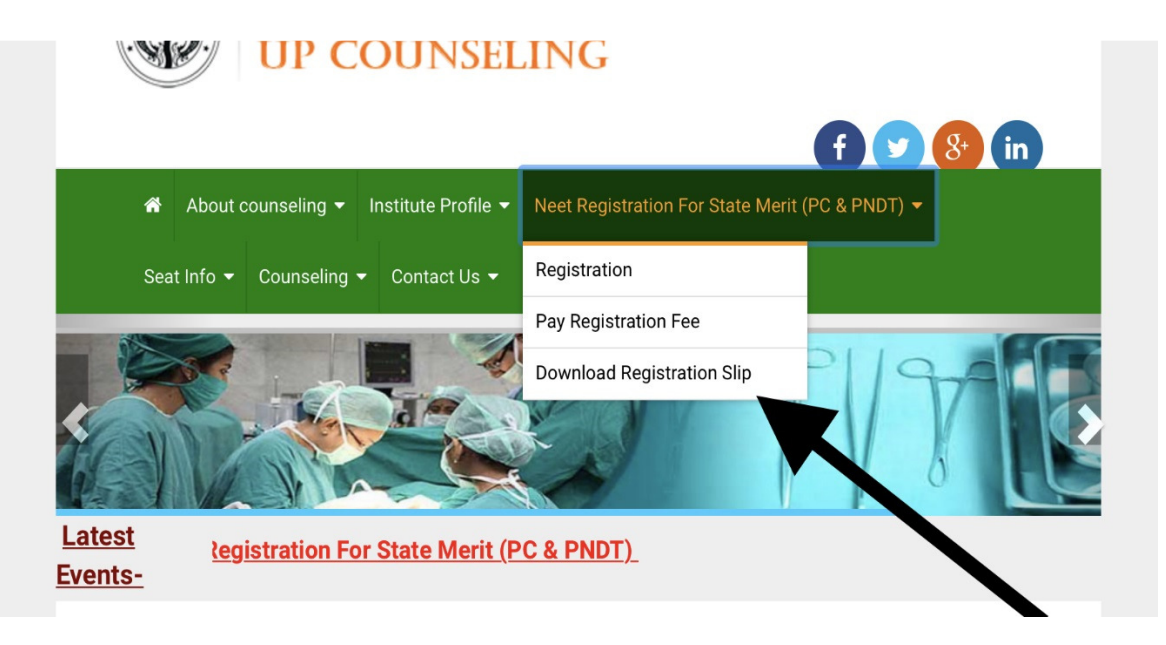

#### Step-2:- Online Security Money Payment

- a) Eligible for choice filling who shall make successful online payment of Rs. 2,00,000//- (Rs. Two Lakh Only) for Private seats as security money.
- b) State merit list has been declared, online seat choice filling option will be available as per the schedule.
- c) Print out online payment receipt is needed.

#### Step-3:- Merit Declaration

a) All who had Registered for UPNEET Councilling, Merit list has been displayed on website.(accordingly)

## Step-4:- Online Choice Filling

#### Visit website https://upneet.gov.in

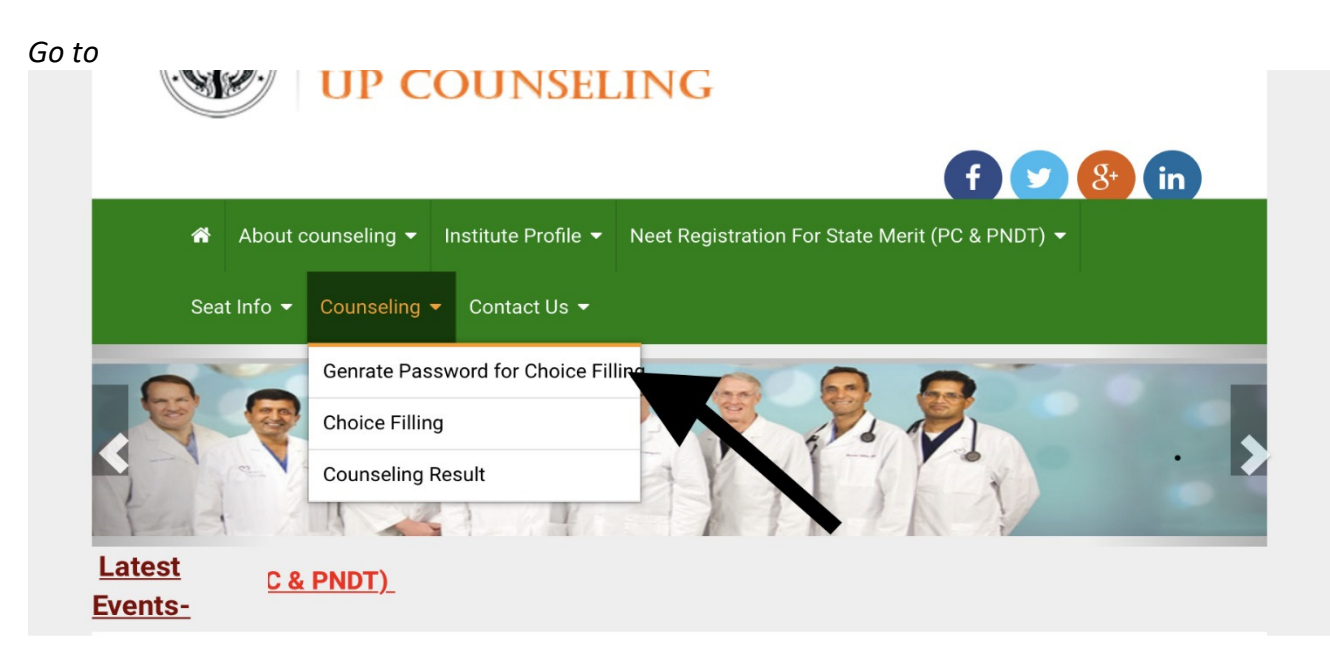

- 1) Click on choice filling.
  - a) Login for choice filing by using your NEET roll number and password created at the time of registration.

b) Choice filing can be done on several sessions but remember to save and continue otherwise you'll lose your work.

| you'll lose y  | our work.                                                                        |
|----------------|----------------------------------------------------------------------------------|
|                | UP COUNSELING                                                                    |
|                |                                                                                  |
|                | f 😏 8 in                                                                         |
| 😚 About        | counseling ▼ Institute Profile ▼ Neet Registration For State Merit (PC & PNDT) ▼ |
| Seat Info 🔫    | Counseling  Contact Us                                                           |
| Directorate of | Genrate Password for Choice Filling                                              |
| A STREET FOR   | Choice Filling                                                                   |
|                | Counseling Result                                                                |
|                |                                                                                  |
| Latest         | C Neet A gistration For State Merit (PC & PNDT)                                  |
| Events-        |                                                                                  |

- c) Choice filing will not be complete till you finally submit and lock. No changes will be possible after locking the choice.
- d) .After last date of choice filing is over, seat allotment list will be declared online

# **Step-5:- Seat Allotment:**

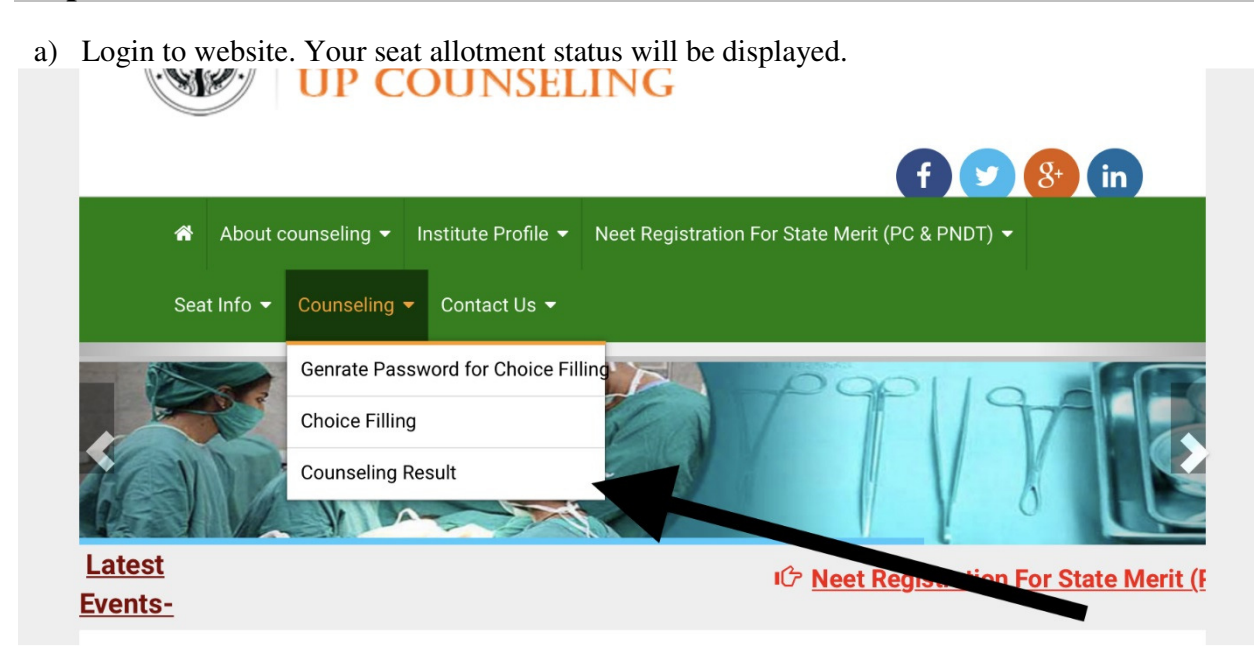